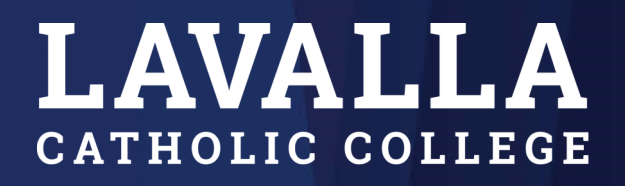

STRONG MINDS COMPASSIONATE HEARTS

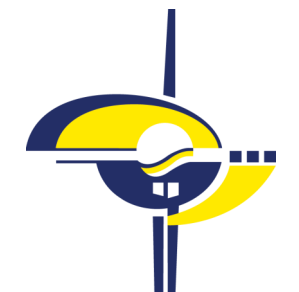

Student Resource Using SIMON for Remote Learning

# **1. Logging into SIMON**

- 1. Open up Google Chrome
- 2. Follow the link https://simon.lavalla.vic.edu.au/
- 3. You will see your personalised student dashboard if you are required to log in this is your Lavalla email before the @ and your normal password.

| LAVALLA     CATHOLIC COLLEGE                                                                                                    |                                                                                                    | C                                                                                                    | ), Search 🔗 🗮         |
|----------------------------------------------------------------------------------------------------|----------------------------------------------------------------------------------------------------|----------------------------------------------------------------------------------------------------|-----------------------|
| Learning Areas School Lists + Profiles +                                                                                                    |                                                                                                    |                                                                                                    |                       |
|                                                                                                    | -                                                                                                    |                                                                                                    | ·-SunSmart 섬: Weather |
| Today's Calendar 🗙 🖬 🔺                                                                                                    | Daily Messages: 19 X Ø A                                                                                                    | Timetable                                                                                                    | ^ ۵                   |
| CANCELLED - 2020 Manet Baskeball<br>LS March SHW<br>School Links X 0 A<br>ExdestRevel Links A<br>- Acust Outeball Biounters<br>- Oute Presiden Palay | Cancellation of Ensemble Reheartaits from 18 March 2020     Cancellation of Ensemble Reheartaits from 18 March 2020     Pass ta solvated that a mong searche waterask for the waterask of the waterask of the searche of the second term of the Concellation of the Concellation of Ensemble Reheartaits from 18 March 2020     Pass ta solvated that a mong searche waterask for the waterask of the searche of the Concellation of the Concellation of | Monday 23rd March 20           10770000           50776806 (5076)           Prest           50776806 (5076)           Prest 3           50786806 (5076)           Prest 4           50776806 (5051)           Prest 4           50776807806 (5051)           Prest 4           5077684716 (5020) |                       |
|                                                                                                    | Class Resources         Image: Class Resource           Class Resources         Class Resources         Image: Class Resources         Image: Class Resources <td></td> <td></td>                                                                                                    |                                                                                                    |                       |

4. Bookmark your dashboard by clicking the star and following instructions.

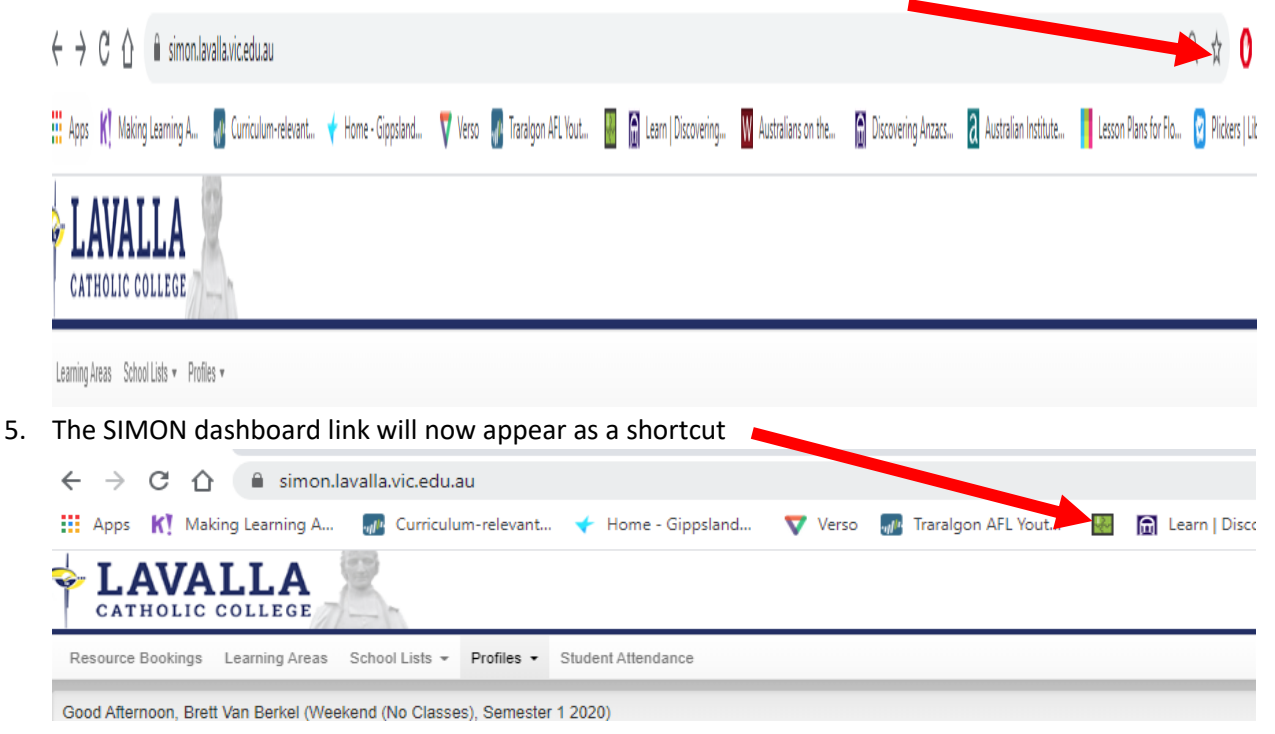

# **2. Accessing Your Classes**

At the bottom of your personal dashboard, you will see a section called Class Resources

Click the Classes Tab and you will see a list of your classes.

| Class Resources             |                    |                  | ☑ ∧     |
|-----------------------------|--------------------|------------------|---------|
| Classes Due (4) Overdue (1) | Results (13)       |                  |         |
| Timetabled Classes          | Active Assessments | Active Classwork | Overdue |
|                             |                    |                  | 1       |
| Color (Margania 1987) and 1 |                    |                  |         |
|                             |                    |                  |         |

When you click on a class, it will take you to that Class Homepage

| earning Areas Home Scootle | e FUSE                             |                                         |                             |
|----------------------------|------------------------------------|-----------------------------------------|-----------------------------|
| Class Home                 | Health and Human Development Units | 3 and 4 (K12HEAHD)                      | Teacher(s): Mr Vashon Weave |
| gg Class Information >     | Current Tasks (5)                  |                                         | Class Calendar              |
| Ξ My Tasks >               | *                                  | Due 3 days ago Overdue                  | < >                         |
|                            | HQ.                                | Due in 23 days (Incomplete)             | Mar 23 – 29, 2020           |
|                            | HU.                                | Due in 23 days Incomplete               | No events to display        |
|                            | H0                                 | Due in 23 days Incomplete               |                             |
|                            | HZ                                 | Due in 23 days (Incomplete)             | Task Submissions            |
|                            |                                    | View all classwork View all assessments | 0 Overdue                   |
|                            |                                    |                                         | Formal Non-submissions      |
|                            | Class Notices                      |                                         | O Submitted                 |
|                            |                                    |                                         | Marked                      |

The Class Notices section is where your teacher will put the work instructions for the coming week.

| arning Areas Home Scootle | FUSE                                                                                                    |                                         |                            |
|---------------------------|----------------------------------------------------------------------------------------------------|-----------------------------------------|----------------------------|
| Ctass Home                | Health and Human Development Units<br>Domain Component: Health and Physical Education Class: 01 Year: 2020, Semester 1 | 3 and 4 (K12HEAHD)                      | Teacher(s): Mr Vashon Weav |
| Class Information >       | Current Tasks (5)                                                                                                    |                                         | Class Calendar             |
| -<br>MvTasks →            | ×                                                                                                    | Oue 3 days ago Overdue                  | < > I                      |
|                           | HAD                                                                                                    | Due in 23 days Incomplete               | Mar 23 – 29, 2020          |
| Student Resources >       | H2                                                                                                    | Due in 23 days Incomplete               | No events to display       |
|                           | IRA                                                                                                    | Due in 23 days Incomplete               |                            |
|                           | B/                                                                                                    | Due in 23 days (Incomplete)             | Task Submissions           |
|                           |                                                                                                    | View all classwork View all assessments | Overdue                    |
|                           |                                                                                                    |                                         | Formal Non-submissions     |
|                           |                                                                                                    |                                         | Submitted                  |

# 3. Downloading Student Resources

### Student Resources can be found on the left menu

| ng Areas Home Scootle                                                                                                    | FUSE                                                                                                    |                                     |                         |
|----------------------------------------------------------------------------------------------------|----------------------------------------------------------------------------------------------------|-------------------------------------|-------------------------|
| Contract Report of Contract Report of Contract Report Report of Contract Report of Contract Report of Contra | Health and Human Development Units 3 and 4 (<br>Domain Component: Health and Physical Education Class: 01 Year: 2020, Samester 1 | (K12HEAHD)                          | Teacher(s): Mr Vashon W |
| iass Information >                                                                                                    | Current Tasks (5)                                                                                                    |                                     | Class Calendar          |
| ty Tasks >                                                                                                    | ×                                                                                                    | Due 3 days ago Over                 |                         |
|                                                                                                    | RD.                                                                                                    | Due in 23 days Incompl              | Mar 23 – 29, 2020       |
| tudent Resources >                                                                                                    | m                                                                                                    | Due in 23 days Incorrel             | No events to display    |
| orums                                                                                                    | IRI                                                                                                    | Due in 23 days Incompl              |                         |
|                                                                                                    | ĒŅ.                                                                                                    | Due in 23 days Incompl              | Task Submissions        |
|                                                                                                    |                                                                                                    | View all classwork View all assessm | ents Overdue            |
|                                                                                                    |                                                                                                    |                                     | Formal Non-submissions  |
|                                                                                                    | Clease Mailans                                                                                                    |                                     | Submitted               |

## Navigate the Student Resources using the blue links

| Class Home                             | Health and Human Devel<br>Domain Component: Health and Physical Education                                                     | Class: 01 Year: 2020, Semester 1 | 2HEAHD)             |        | C+ Return to Class Home<br>Teacher(s): Mr Vashon Weaver |
|----------------------------------------|----------------------------------------------------------------------------------------------------|----------------------------------|---------------------|--------|---------------------------------------------------------|
| Course Overview                        | Topic Resources                                                                                                    |                                  |                     |        |                                                         |
| ⊞ My Tasks →                           | Curriculum Documents (182) Web (22)                                                                                           | Media (60)                       |                     |        |                                                         |
| Student Resources      Topic Resources | <ul> <li>Health and Human Development Units 3<br/>and 4</li> </ul>                                                            | 1                                |                     | Search |                                                         |
| General Documents                      | <ul> <li>Understanding Health &amp; Wellbeing</li> <li>Promoting health and wellbeing</li> <li>Learning Behaviours</li> </ul> | Name                             | Date Modified       | Size   |                                                         |
| Booklist Items                         |                                                                                                    | Understanding Health & Wellbeing |                     |        |                                                         |
| Q1 Forums                              |                                                                                                    | Promoting health and wellbeing   |                     |        |                                                         |
|                                        |                                                                                                    |                                  |                     |        |                                                         |
|                                        |                                                                                                    |                                  |                     |        |                                                         |
| Class Home                             | Health and Human Deve                                                                                                    | lopment Units 3 and 4 (K1        | 2HEAHD)             |        | ↔ Return to Class Home                                  |
| Class Information >                    | Domain Component: Health and Physical Education                                                                               | Class: 01 Year: 2020, Semester 1 |                     |        | Teacher(s): Mr Vashon Weaver                            |
| Course Overview                        | Topic Resources                                                                                                    |                                  |                     |        |                                                         |
| 🚝 My Tasks 🛛 🔸                         | Curriculum Documents (182) Web (22)                                                                                           | Media (60)                       |                     |        |                                                         |
| Student Resources -                    | <ul> <li>Health and Human Development Units 3<br/>and 4</li> </ul>                                                            | t                                |                     | Search |                                                         |
| General Documents                      | <ul> <li>Understanding Health &amp; Wellbeing</li> <li>2018 - 2020 Study Design (files: 1)</li> </ul>                         | Name                             | Data Modified       | Siza   |                                                         |
| Booklist Items                         | Assessor Activities<br>Exam and SAC Skills (See 4)                                                                            | 2018 HHD Study Design.pdf        | 20/03/2020. 1:16 am | 158 kB |                                                         |
| Q1 Forums                              | Extam and SAU, Skolis (Iver, e)<br>Exams (Iver, 3)<br>Media                                                                   |                                  |                     | 100 10 |                                                         |

### Clicking on one of the files will download that resource

| Class Home                                      | Health and Human Development Units 3 and 4 (K12HEAHD) Domain Component: Health and Physical Education Class: 01 Year: 2020, Semester 1                                                                                                    | C+ Return to Class Home Teacher(s): Mr Vashon Weaver |
|-------------------------------------------------|----------------------------------------------------------------------------------------------------|------------------------------------------------------|
| Course Overview                                 | Topic Resources                                                                                                    |                                                      |
| My Tasks      Student Resources      Task:      | Curriculum Documents (162) Web (22) Media (66)                                                                                                    |                                                      |
| General Documents<br>Booklist Items             | V Lockstanding Health & Veldening         Name         Date Modified         Size           > Assessor Activities         2018 HHO Study Design pdf         2003 2020, 11/6 am         158 AB            Exam and SAC State Iners (         2018 HHO Study Design pdf         2003 2020, 11/6 am         158 AB |                                                      |
| Q1 Forums                                       | Examp Set 2 2<br>Monia<br>> Onck Cutter & Prantice Ourstoons<br>> Nervision Resources<br>> Promotion function and wettbeing<br>> Learning Bethaviours                                                                                                    |                                                      |
|                                                 |                                                                                                    |                                                      |
| httns://Genon lavalla vic edu au/Wehilandlerof. | averblicker Cooreinal Coursehulter Examentative Tocch - 1795 fa-                                                                                                    | Show all X                                           |

# 4. Submitting Tasks

When you have completed the work for your task, you need to submit it to your teacher.

On the Class Homepage, there is a section called "Current Tasks"

| Hea<br>Domain | alth and Human Development Units 3 and 4 (K<br>Component: Health and Physical Education Class: 01 Year: 2020, Semester 1 | (12HEAHD)            |                     |
|---------------|----------------------------------------------------------------------------------------------------|----------------------|---------------------|
| Curre         | nt Tasks (5)                                                                                                    |                      |                     |
|               |                                                                                                    | 1000                 | -                   |
|               | Promoting health and wellbeing- Chapter 5 Key Skills & Exam Preparation Questions                                        | Due in 23 days       | Incomplete          |
|               |                                                                                                    |                      | -                   |
|               |                                                                                                    | View all classwork V | iew all assessments |

#### Click on the task you want to submit

| Hea         | alth and Human Development Units 3 and 4 (K1<br>Component: Health and Physical Education Class: 01 Year: 2020, Semester 1                                                                                                    | 2HEAHD)            |                                                                                                    |
|-------------|----------------------------------------------------------------------------------------------------|--------------------|----------------------------------------------------------------------------------------------------|
| Curre       | nt Tasks (5)                                                                                                    |                    |                                                                                                    |
|             | the second strategy by the second strategy and                                                                                                    | in the second      | -                                                                                                    |
|             | the second second second second second second second second second second second second second second second se                                                                                                    |                    | and the second second se |
| 10          | In the second second second second second second second second second second second second second second second                                                                                                    | inclus.            | 400.00                                                                                                    |
| 11 <u>7</u> | Promoting health and wellbeing- Chapter 5 Key Skills & Exam Preparation Questions                                                                                                    | Due in 23 days     | Incomplete                                                                                                    |
|             | contract of the second second s |                    | ACCOUNTS OF                                                                                                    |
|             |                                                                                                    | View all classwork | View all assessments                                                                                                    |

Your teacher will have left instructions on how to submit the task.

Click on "Start Submission"

| Health and Human Development Units 3 and 4 (K12HEAHD) Domain Component: Health and Physical Education Class: 01 Year: 2020, Semester 1                    |
|----------------------------------------------------------------------------------------------------|
| Task Submission for "Chapter 5 Key Skills & Exam Preparation Questions"                                                                                   |
| Topic: Promoting health and wellbeing<br>Description: These questions will assist students in their knowledge of the key concepts.                        |
| Return                                                                                                    |
| Task Details                                                                                                    |
| Instructions for Task Submission                                                                                                    |
| To start your task submission process please click the Start Submission button below and begin uploading your submission files.                           |
| Once you have confirmed that all the files are correctly listed under Uploaded Files for Submission, click the Submit Task button to submit your task.    |
| Once you click the Submit Task button, you will be unable to submit additional files, so please ensure all files are listed prior to submitting the task. |
| Starl, Submission                                                                                                    |

Here is where you will upload your completed work.

| Health and Human Development Units 3 and 4 (K12HEAHD)<br>Domain Component: Health and Physical Education Class: 01 Year: 2020, Semester 1                                                                                                    |
|----------------------------------------------------------------------------------------------------|
| Task Submission for "Chapter 5 Key Skills & Exam Preparation Questions"         Topic: Promoting health and wellbeing         Description: These questions will assist students in their knowledge of the key concepts.         Return         Task Details                                                                                                    |
| <ul> <li>Instructions for Task Submission</li> <li>Once you have confirmed that all the files are correctly listed under Uploaded Files for Submission, click the Submit Task button to submit your task.</li> <li>Once you click the Submit Task button, you will be unable to submit additional files, so please ensure all files are listed prior to submitting the task.</li> </ul> |
| File Selection                                                                                                    |
| Choose Files No file chosen Drop files here.                                                                                                    |
| Cancel Submission                                                                                                    |

## You can drag and drop the file

| Health and Human Development Units 3 and 4 (K12HEAHD)<br>Domain Component: Health and Physical Education Class: 01 Year: 2020, Semester 1                                                                                                    | C+ Return to Class Home<br>Teacher(s): Mr Vashon Weaver |                                                                        |
|----------------------------------------------------------------------------------------------------|---------------------------------------------------------|------------------------------------------------------------------------|
| Task Submission for "Chapter 5 Key Skills & Exam Preparation Questions"         Topic: Promoting health and wellbeing         Description: These questions will assist students in their knowledge of the key concepts.         Return         Task Details                                                                                                    |                                                         | Chapter 5<br>Key Skills &<br>Exam<br>Preparation<br>Questions.do<br>ox |
| Instructions for Task Submission         • Once you have confirmed that all the files are correctly listed under Uploaded Files for Submission, click the Submit Task button to submit your task.         • Once you click the Submit Task button, you will be unable to submit additional files, so please ensure all files are listed prior to submitting the task.         File Selection         Choose Files       No file chosen                                                                                                    |                                                         |                                                                        |
| Image: Second Second       Image: Second Second Secon |                                                         |                                                                        |

11

## Or you can click "Choose Files"

| Health and Human Development Units 3 and 4 (K12HEAHD) Domain Component: Health and Physical Education Class: 01 Year: 2020, Semester 1                                                                                                    |  |
|----------------------------------------------------------------------------------------------------|--|
| Task Submission for "Chapter 5 Key Skills & Exam Preparation Questions"<br>Topic: Promoting health and wellbeing<br>Description: These questions will assist students in their knowledge of the key concepts.<br>Return                                                                                                    |  |
| Task Details         Instructions for Task Submission         • Once you have confirmed that all the files are correctly listed under Uploaded Files for Submission, click the Submit Task button to submit your task.         • Once you click the Submit Task button, you will be unable to submit additional files, so please ensure all files are listed prior to submitting the task. |  |
| File Selection                                                                                                    |  |
| Drop files here.                                                                                                    |  |
| Cancel Submission                                                                                                    |  |

## And select the file from your computer

| 💿 Open                                                                               |                                                                             |                     | ×         |
|--------------------------------------------------------------------------------------|-----------------------------------------------------------------------------|---------------------|-----------|
| $\leftarrow$ $\rightarrow$ $\checkmark$ $\Uparrow$ $\blacksquare$ $\Rightarrow$ This | PC > Desktop v 🖸                                                            | Search Desktop      | Q         |
| Organize 👻 New folder                                                                |                                                                             |                     | ?         |
| ^                                                                                    | Name                                                                        | Date modified       | Type<br>e |
| len OneDrive                                                                         | Chartes E Kay Skills & Even Decretion Overtices do as                       | 24/02/2020 0-20 414 | Minned    |
| This PC                                                                              | We Chapter 5 Key Skills & Exam Preparation Questions.docx                   | 24/03/2020 9:20 AM  | Microsof  |
| 3D Objects                                                                           | and the fight of the second state                                           |                     | h         |
| E. Desktop                                                                           |                                                                             |                     | )<br>t    |
| Documents                                                                            |                                                                             |                     | te        |
| 🖶 Downloads                                                                          |                                                                             |                     | 21        |
| b Music                                                                              |                                                                             |                     |           |
| E Pictures                                                                           |                                                                             |                     |           |
| 😽 Videos                                                                             |                                                                             |                     |           |
| 🏪 Local Disk (C:)                                                                    |                                                                             |                     |           |
| 🛖 Documents (H:)                                                                     |                                                                             |                     |           |
| 🛖 Learning (L:)                                                                      |                                                                             |                     |           |
| 🛖 Staff (S:) 🗸 🗸                                                                     |                                                                             |                     | >         |
| File nan                                                                             | ne: Chapter 5 Key Skills & Exam Preparation Questions.di $ \smallsetminus $ | All Files (*.*)     | $\sim$    |
|                                                                                      |                                                                             | Open Cano           | el        |

Once a file is selected, it will be added to the list of "Uploaded Files for Submission"

If you have chosen the wrong file, you can remove it by clicking the "Remove" button

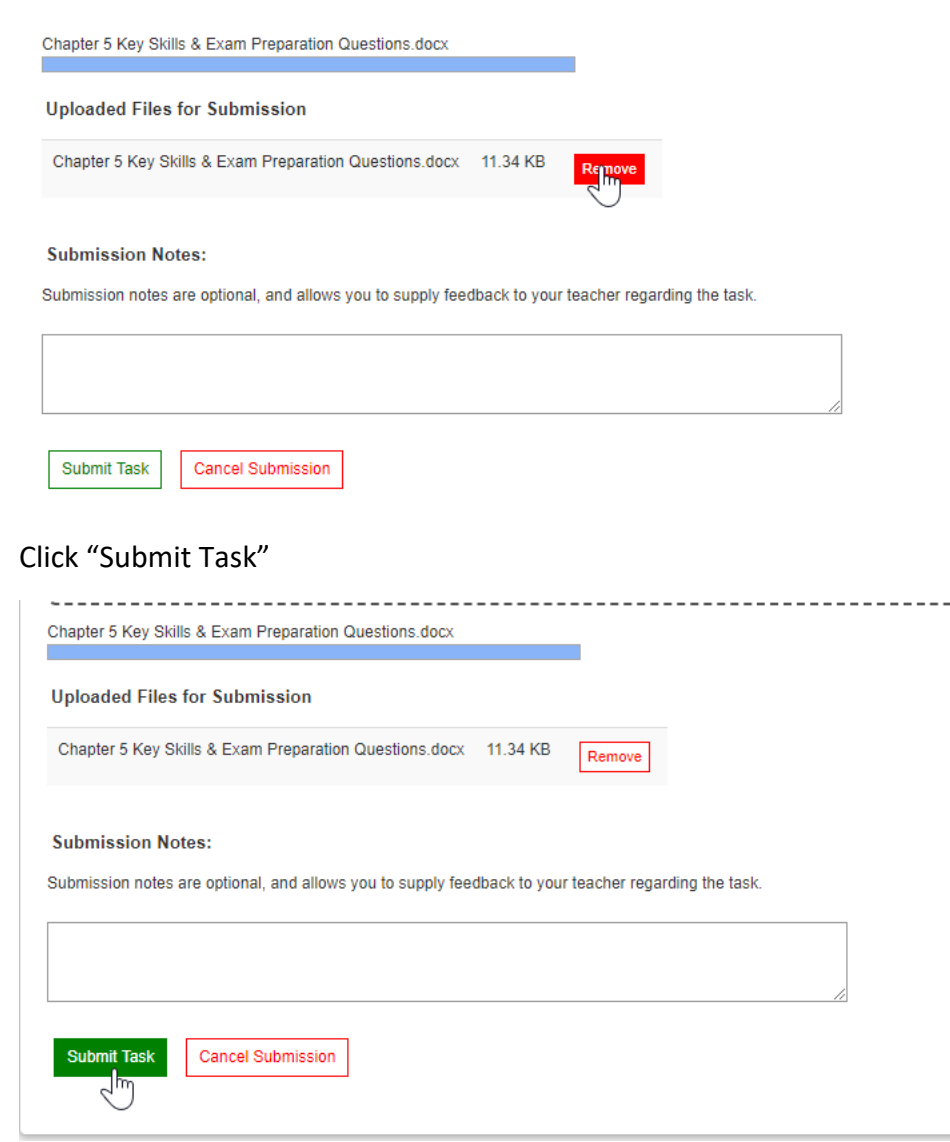

#### You will get a confirmation message like this one

Submission Status for "Chapter 5 Key Skills & Exam Preparation Questions"

| Topic: Promoting health and wellbeing                                         |               |                     |           |  |
|-------------------------------------------------------------------------------|---------------|---------------------|-----------|--|
| Description: These questions will assist students in their knowledge of the k | key concepts. |                     |           |  |
| Return<br>Task Details                                                        |               |                     |           |  |
|                                                                               |               |                     |           |  |
| This task was submitted on Tuesday, 24th March                                |               |                     |           |  |
| 2020 at 10:17 AM. It is currently waiting to be marked                        |               |                     |           |  |
| by the Class Teacher.                                                         |               |                     |           |  |
|                                                                               |               |                     |           |  |
| Task Submission Files                                                         |               |                     |           |  |
| The following file(s) have been uploaded as part of the submission.           |               |                     |           |  |
| Submitted File                                                                | File Type     | Time Submitted      | File Size |  |
| W Chapter 5 Key Skills & Exam Preparation Questions (Submission)              | docx File     | 24/03/2020 10:17 AM | 11.34 KB  |  |
|                                                                               |               |                     |           |  |

# 6. Emailing Your Teacher

If you would like to contact your teacher for clarification of a task, to ask for extra feedback, to ask for help with content or any other reason, the best way is to email them.

Open Outlook, you can access this either through the app (screenshots on left) or through a browser by going to <a href="https://mail.lavalla.vic.edu.au/owa">https://mail.lavalla.vic.edu.au/owa</a> (screenshots on right)

Click "New Email" or "New Mail"

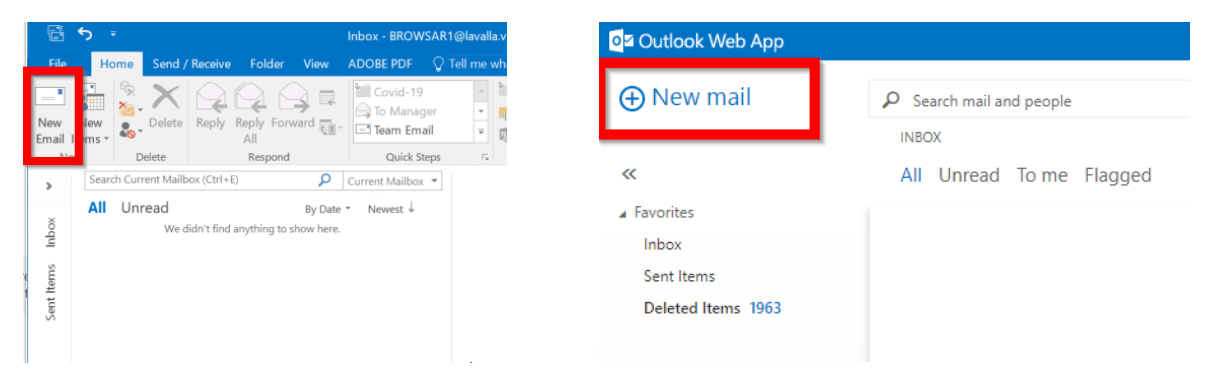

To find your teacher's email address click "To:"

| <b>.</b> 5 | .⇔ ↑                         | $\psi = \bullet$ | Untitled                             | - Message (HTML)                                                                               |                                                             | <b>E</b> –                       |                         |
|------------|------------------------------|------------------|--------------------------------------|------------------------------------------------------------------------------------------------|-------------------------------------------------------------|----------------------------------|-------------------------|
| File       | Message                      | Insert Options   | Format Text F                        | Review ADOBE P                                                                                 | PDF 🛛 🖓 Tell me what                                        | t you want te                    | do                      |
| Paste      | В <i>I</i> Ц<br>ஜ - А -<br>в | asic Text        | Address Check<br>Book Names<br>Names | <ul> <li>Attach File *</li> <li>Attach Item *</li> <li>Signature *</li> <li>Include</li> </ul> | Attach File via<br>Adobe Send & Track<br>Adobe Send & Track | P -<br>! O<br>↓ Ad<br>Tags rs Ac | ffice<br>d-ins<br>d-ins |
| Send       | Cc                           |                  |                                      |                                                                                                |                                                             |                                  |                         |
|            | Boc                          |                  |                                      |                                                                                                |                                                             |                                  |                         |
|            |                              |                  |                                      |                                                                                                |                                                             |                                  |                         |
|            |                              |                  |                                      |                                                                                                |                                                             |                                  |                         |
|            |                              |                  |                                      |                                                                                                |                                                             |                                  |                         |

Type the surname of your teacher in the box and press "Go" or the magnifying glass

| <b>.</b> • | Select Names: Global Address List                                                                                                    | ×                                                   |
|------------|----------------------------------------------------------------------------------------------------|-----------------------------------------------------|
| File       | Search: Name only More columns Address Book                                                                                                    |                                                     |
| X          | Go Global Address List - BRO                                                                                                    | WSAR1@lavalla.vic.ed > Advanced Find                |
| iste       | Name Title                                                                                                    | Business Phone Location Departmen                   |
| poard r    | Accounts Reyable           & ADAMS, Amali         Year 9 (0904)           & ADAMS, Ruby         Year 9 (0902)           & ADAMS, Suby         Year 9 (0902)           & ADAMS, Suby         Year 9 (0902)           & ADAMS, Xavier         Year 7 (0706)           & ADDISON, Marley         Year 7 (0701)           & ADDISON, Noah         Year 9 (0901)           & Addition Naver (ABD         Year 9 (0901) | Student<br>Student<br>Student<br>Student<br>Student |
|            | Additional Needs (Cilize)     Additional Needs (Cilize)     Additional Needs (Cilize)     Additional Needs (Cilize)     Administration (All)     Administration (All)     Administration (Kildere)     Administration (Kildere)                                                                                                    |                                                     |
|            | Cc->                                                                                                    | Student *                                           |
|            | Bcc ->                                                                                                    | OK Cancel                                           |

Make sure you pick the right person from the list!

| 1 | Select Names: Global Address List                                                                                                    |                    |                                | ×             |
|---|----------------------------------------------------------------------------------------------------|--------------------|--------------------------------|---------------|
|   | Search:  Name only  More columns                                                                                                    | Address Book       |                                |               |
| X | doherty Go                                                                                                    | Global Address Lis | it - BROWSAR1@lavalla.vic.ed ~ | Advanced Find |
| 1 | Name                                                                                                    | Title              | Business Phone Location        | Departme      |
|   | DOHERTY, Doug                                                                                                    | Deputy Principal - | Stude (03) 5174 8111           | Staff A       |
|   | CONERT. Jane                                                                                                    | 1000               | (03) 5174 6111                 | Stan          |
|   | 8-m-m                                                                                                    |                    |                                |               |
|   | 100.00                                                                                                    |                    |                                |               |
|   | and the second second s | 1000               |                                | 100           |
|   | Contract of the local division of the local division of the local  |                    |                                |               |
|   |                                                                                                    |                    | 10000                          | ~             |
|   | 10->                                                                                                    |                    |                                |               |
|   | Cc -><br>Bcc ->                                                                                                    |                    |                                |               |
|   |                                                                                                    |                    | OK                             | Cancel        |

In the App, highlight your teacher name and then click "To". In a browser click the plus symbol next to your teacher's name

|                                                                                                    |                                                                                                    |                                                                                                    |                                                                                                    | * OK                                    | A CAINCEL                                | _                                                                                                    |                            |          |
|----------------------------------------------------------------------------------------------------|----------------------------------------------------------------------------------------------------|----------------------------------------------------------------------------------------------------|----------------------------------------------------------------------------------------------------|-----------------------------------------|------------------------------------------|----------------------------------------------------------------------------------------------------|----------------------------|----------|
|                                                                                                    |                                                                                                    |                                                                                                    |                                                                                                    | To:                                     | DOHER                                    | TY. Doug                                                                                                    |                            |          |
| Select Names: Global Address List                                                                                                    |                                                                                                    |                                                                                                    | ×                                                                                                    |                                         |                                          |                                                                                                    |                            |          |
| Search: Name only More columns                                                                                                    | Address Book                                                                                                    |                                                                                                    |                                                                                                    |                                         |                                          |                                                                                                    |                            |          |
| doherty Gridine Grid and Grid and Gri                                                                                                    | Go Global Address List - BROWS/                                                                                                    | AR1@lavalla.vic.ed ~ Advanced                                                                              | Find                                                                                                    |                                         |                                          |                                                                                                    |                            |          |
| Name                                                                                                    | Title Ru                                                                                                    | rineer Phone Location Der                                                                                  | autoo                                                                                                    |                                         | doherty                                  |                                                                                                    |                            | Px       |
| DOHERTY. Doug                                                                                                    | Deputy Principal - Stude (03                                                                                                    | 5174 8111 Staff                                                                                            |                                                                                                    |                                         |                                          |                                                                                                    |                            |          |
| 🚨 DOHERTY. Jane                                                                                                    | (03)                                                                                                    | ) 5174 8111 Staff                                                                                          |                                                                                                    |                                         | All Peop                                 | le Groups Rooms                                                                                               |                            |          |
| and the second second se                                                                                                    | 10 million (1990)                                                                                                    |                                                                                                    |                                                                                                    | ~~~~~~~~~~~~~~~~~~~~~~~~~~~~~~~~~~~~~~~ |                                          |                                                                                                    |                            |          |
|                                                                                                    |                                                                                                    |                                                                                                    |                                                                                                    | "                                       |                                          |                                                                                                    |                            |          |
|                                                                                                    |                                                                                                    |                                                                                                    |                                                                                                    |                                         |                                          | DOHERTY Doug                                                                                                  |                            |          |
|                                                                                                    |                                                                                                    |                                                                                                    |                                                                                                    |                                         | 8                                        | DOHEDOU1@lavalla.vic.edu                                                                                      | Lau                        | Ťm       |
|                                                                                                    |                                                                                                    |                                                                                                    |                                                                                                    |                                         |                                          |                                                                                                    |                            | J        |
| and the second second                                                                                                    |                                                                                                    |                                                                                                    |                                                                                                    |                                         | 60                                       | DOHERTY. Jane                                                                                                 |                            | -        |
|                                                                                                    |                                                                                                    |                                                                                                    | ~                                                                                                    |                                         | 1                                        | DOHEJAN1@lavalla.vic.edu                                                                                      | au                         | т        |
| <                                                                                                    |                                                                                                    |                                                                                                    | >                                                                                                    |                                         |                                          |                                                                                                    |                            |          |
| To                                                                                                    |                                                                                                    |                                                                                                    |                                                                                                    |                                         |                                          |                                                                                                    |                            |          |
|                                                                                                    |                                                                                                    |                                                                                                    |                                                                                                    |                                         |                                          |                                                                                                    |                            |          |
| Bcc ->                                                                                                    |                                                                                                    |                                                                                                    |                                                                                                    |                                         |                                          |                                                                                                    |                            |          |
| 1                                                                                                    |                                                                                                    | OK Cano                                                                                                    | zel                                                                                                    |                                         |                                          |                                                                                                    |                            |          |
| ess OK                                                                                                    |                                                                                                    |                                                                                                    |                                                                                                    | <b>V</b> (1)K                           |                                          | EL                                                                                                    |                            |          |
| ESS OK<br>1t Names: Global Address List<br>che:  •Name only · OMore column                                                                                                    | 5 Address Book                                                                                                    |                                                                                                    | ×                                                                                                    |                                         |                                          | EL                                                                                                    |                            |          |
| ESS OK<br>t Names: Global Address List<br>cht. @Name onlyMore column<br>erty                                                                                                    | s Address Book<br>Go Giobal Address List - B                                                                                                    | ROWSAR1@lavalla.vic.ed ~                                                                                   | X ]                                                                                                    | ✓ ¶k<br>To:                             | Х СЛИС<br>ОК                             | EL<br>ERTY. Doug                                                                                              |                            |          |
| ESS OK<br>t Names: Global Address List<br>chr.  () Nore column<br>erty<br>ne                                                                                                    | s Address Book<br>Global Address List - B<br>Title                                                                                                    | ROWSAR1@lavallavic.ed ~<br>Business Phone Location                                                         | Advanced Find                                                                                                    | ✓¶‰<br>ĭœ                               | ж с мс<br>ок соне                        | EL<br>ERTY. Doug                                                                                              |                            |          |
| ESS OK<br>t Names: Global Address List<br>de:   Name any  More column<br>Hy<br>me<br>DOMERTY Device<br>DOMERTY Device                                                                                                    | s Address Book<br>Go Gobal Address List - B<br>Trile<br>Deputy Principal - Stur                                                                                                    | ROWSAR1@lavallavic.ed ~<br>Business Phone Locatio<br>(4=. (03) 5174 8111<br>- (03) 5174 8111               | Advanced Find                                                                                                    | <b>*</b><br>To:                         | ж с мс                                   | EL                                                                                                    |                            |          |
| ESS OK t Names: Global Address List ctr:      Okare only      More column rty ne      DOHERTY, Jane      DOHESTY, Jane      DOHESTP, Jane      DOHESTP, Jane      DOH | is Address Book<br>Go Global Address List - 8<br>Title<br>Deputy Principal - Stu<br>Year 8 (0805)                                                                                                    | ROWSAR1@lavallaviced ~<br>Business Phone Locatio<br>( <b>6</b> (03) 5174 8111<br>(03) 5174 8111            | Advanced Find<br>n Department<br>Staff<br>Student                                                                                                    | ✓ ¶                                     |                                          | EL<br>ERTY. Doug                                                                                              |                            | <u>م</u> |
| ESS OK t Names: Global Address List the  in Name only  More column try ne DOHENTY. Jone DOHENTY. Jane DOHESTY. Jane DOHESTY. Jane DOHESTY. Jane                                                                                                    | s Address Book<br>Go Global Address List - 8<br>Title<br>Deputy Principal - Stue<br>Year 8 (0804)<br>Year 8 (0804)                                                                                                    | ROWSAR1@lavila.vic.ed ~<br>Business Phone Locatio<br><b>4e</b> (03) 5174 8111<br>(03) 5174 8111            | Advanced Find<br>n Departmen<br>Staff<br>Staff<br>Student                                                                                                    | <b>✓</b> ¶‰<br>™                        | CINC<br>OK<br>OPHE<br>doherty            | EL<br>ERTY. Doug                                                                                              |                            | م        |
| IN Names: Global Address List<br>the Name only More column<br>rty<br>DOHERTY, Jong<br>DOHERTY, Jong<br>DOHERTA, Jane<br>DOHERTA, Jane<br>DOHERTA, Jane<br>DOHERTA, Jane                                                                                                    | s Address Book<br>Go Global Address List - 8<br>Title Deputy Principal - Stus<br>Year 8 (080-1)<br>Year 9 (080-1)<br>Year 9 (080-1)                                                                                                    | ROWSAR1@lavalla.vic.ed ~<br>Business Phone Locatio<br>(03) 5174 8111<br>(03) 5174 8111                     | Advanced Find<br>n Department<br>Student<br>Student                                                                                                    | To:                                     | х силс<br>ок орни<br>doherty<br>All Peo  | EL<br>ERTY. Doug<br>y<br>ple Groups Roor                                                                      | ns                         | ٩        |
| IN Ammes: Global Address List  the Address List  the More column try  re  DOMERTY, Dava DOMERTY, Ame DOMAGRA, Elaina DOMAGRA, Elaina DOMAGRA,  | Middress Book           Go         Global Address List - 8           Trile         Trile           Vear 8 (0805)         Year 8 (0804)           Year 9 (06)         Year 8 (0608)           Year 8 (0608)         Year 8 (0508)                                                                                                    | ROWSAR1@lavallaviced ~<br>Business Phone Locatio<br>(03) 5174 8111<br>(03) 5174 8111                       | Advanced Find<br>n Department<br>Staff<br>Student<br>Student<br>Student<br>Student                                                                                                    |                                         | CINC<br>OK<br>OHE<br>OHE<br>All Peo      | EL<br>ERTY. Doug<br>y<br>ple Groups Roor                                                                      | ns                         | ٩        |
| ESS OK t Names: Global Address List th:  Address List th:  Address List th:  Address List thy DoHENT/ Jane DOHENT/ Jane DOHENT/ Jane DOHCHI. Brock DONCHI. Brock DONCHI. B | s Address Book<br>Geo Global Address List - 8<br>Trile Deputy Principal - Stur<br>Year 8 (0804)<br>Year 8 (0804)<br>Year 8 (0806)<br>Year 12 (05)<br>Year 7 (0702)                                                                                                    | ROWSAR1@lavila.vic.ed ~<br>Business Phone Locatio<br>4e. (03) 5174 8111<br>(03) 5174 8111                  | Advanced Find<br>n Departmer<br>Student<br>Student<br>Student<br>Student<br>Student<br>Student                                                                                                    | To:                                     | doherty<br>All Peo                       | EL<br>ERTY. Doug<br>V<br>ple Groups Roor                                                                      | ns                         | ٩        |
| t Names: Global Address List the  Address List the  Address List   | S         Address Book           Go         Global Address List - B           Trile         Deputy Principal - Stur           Year 8 (0805)         Year 8 (0804)           Year 9 (96)         Year 9 (96)           Year 7 (202)         Year 7 (202)           Year 7 (0702)         Year 7 (0708)                                                                                                    | ROWSAR1@lavalla.vic.ed ~<br>Business Phone Locatio<br>4e(03) 5174 8111<br>(03) 5174 8111                   | Advanced Find<br>an Department<br>Staff<br>Student<br>Student<br>Student<br>Student<br>Student<br>Student                                                                                                    | ×<br>IC<br>N                            | x C INC<br>OK DHE<br>doherty<br>All Peo  | ERTY. Doug<br>y<br>ple Groups Roor                                                                            | ns                         | ٩        |
| ESS OK  t Names: Global Address List  t Names: Global Address List  t  t  t  C  C  C  C  C  C  C  C  C  C                                                                                                    | Image: style style | ROWSAR1@laviallaviced ~<br>Business Phone Locatio<br>de_ (03) 5174 8111<br>(03) 5174 8111                  | Advanced Find<br>an Department<br>Student<br>Student<br>Student<br>Student<br>Student<br>Student<br>Student<br>Student<br>Student<br>Student                                                                                                    | × (***                                  | doherty<br>All Peo                       | ERTY. Doug                                                                                                    | ns                         | ٩        |
| ESS OK t Names: Global Address List t Names: Global Address List t t t More column ery me <u>DOKISINO Doxy DOMAGALA Elinia DONCHI. Brodie DONCHI. Brodie DONCHI. Serenta DONCHI. Brodie DONCHI. Serenta DOREL Julian DORTMANS. Rony DORND. Jakk DRAMAKOS. Rhodes DRAWA Andrew </u>                                                                                                    | S         Address Book           Global Address List - 8         Global Address List - 8           Trile         Deputy Princpal - Stur           Year 8 (0804)         Year 9 (9.6)           Year 8 (0804)         Year 8 (0805)           Year 7 (0702)         Year 7 (0702)           Year 7 (0702)         Year 7 (0702)           Year 12 (C2)         Year 12 (C2)                                                                                                    | ROWSAR1@Javallaviced ~<br>Business Phone Locatio<br>4e. (03) 5174 8111<br>(03) 5174 8111                   | Advanced Find<br>n Departme<br>Staff<br>Student<br>Student<br>Student<br>Student<br>Student<br>Student<br>Student<br>Student<br>Student<br>Student                                                                                                    | ×                                       | k C INC<br>OK DHE<br>doherty<br>All Peo  | ERTY. Doug<br>y<br>ple Groups Roor<br>DOHERTY. Doug                                                           | ns                         | م        |
| ESS OK  T Names: Global Address List  the Name only More column enty me  DOHERTV. Jane DONGH Brock DONGHE Krian DONGHE Istina DONGHE Rock DONGHE Serenta DORGE Julian DORMBARA Elina DORMBARA SRoy DORM. Jané DORMARA Andrew DRAVA Tania                                                                                                    | S         Address Book           Giobal Address List - 8           Title           Deputy Princpal - Stur           Year 8 (0804)           Year 9 (96)           Year 7 (0080)           Year 7 (0702)           Year 8 (76)           Year 8 (76)           Year 7 (0702)           Year 7 (20762)           Year 12 (22)           Year 12 (22)                                                                                                    | ROWSAR1@lavallavic.ed ~<br>Business Phone Locatio<br>de. (03) 5174 8111<br>(03) 5174 8111                  | Advanced Find<br>n Department<br>Student<br>Student<br>S | v jik<br>Io:                            | CLINC<br>OK<br>DHH<br>doherty<br>All Peo | ERTY. Doug<br>ple Groups Roor<br>DOHERTY. Doug<br>DOHEDOU1@lavalla.v                                          | ns                         | م        |
| ESS OK  t Names: Global Address List  t Names: Global Address List  t  c  c  At  o  Name only  More column  try  re  DOHERTY, Jane DOMAG ALA, Elaina DOMAG ALA, Elaina DOMAG ALA, Elaina DOMAG H. Rordie DONCHI. Brock DONCHI. Brock DONCHI. Brock DONCHI. Andres DORKAINS, Rohy DOWD, Jack DRAVA, Tania DRAVA, Tania                                                                                                    | S         Address Book           Gel Obal Address List - 8           Trile           Vers 8 (0805)           Year 8 (0804)           Year 8 (0804)           Year 8 (0804)           Year 8 (0804)           Year 8 (0805)           Year 8 (0806)           Year 7 (0702)           Year 7 (0708)           Year 8 (7.6)           Year 12 (22)                                                                                                    | ROWSAR1@laviallawic.ed ~<br>Business Phone Locatio<br>de(03) 5174 8111<br>(03) 5174 8111<br>(03) 5174 7355 | Advanced Find<br>an Department<br>Student<br>Student     | ₩<br>10:<br>                            | doherty<br>All Peo                       | EL<br>ERTY. Doug<br>ple Groups Roor<br>DOHERTY. Doug<br>DOHEDOU1@lavalla.v                                    | ns                         | ٩        |
| ESS OK  t Names: Global Address List  th Warmes: Global Address List  the Manage of More column try  ne  DOHENTA Jane DOHENTA Jane DOHCHI Brock DOHCHI Brock DOHC | s         Address Book           Global Address List - B         Global Address List - B           Trile         Depsty Princpal - Stur           Year 8 (0804)         Year 9 (0.60)           Year 9 (0.600)         Year 8 (0805)           Year 7 (0702)         Year 7 (0702)           Year 7 (2010)         Year 7 (2010)           Year 12 (C2)         Year 12 (C2)                                                                                                    | ROWSAR1@lavallavic.ed ~<br>Business Phone Locatio<br>(03) 5174 8111<br>(03) 5174 8111                      | Advanced Find<br>n Departmen<br>Staff<br>Student<br>Student<br>Stud | ×                                       | doherty<br>All Peo                       | ERTY. Doug<br>y<br>ple Groups Roor<br>DOHERTY. Doug<br>DOHERTY. Jane                                          | ns                         | ع        |
| EXAMPLE SOLUTION  The Solution of the second second secon  | S         Address Book           Global Address List - B           Title           Deputy Principal - Stee           Year 8 (0804)           Year 8 (0804)           Year 9 (060)           Year 7 (0702)           Year 7 (0702)           Year 12 (C2)           Year 12 (C2)                                                                                                    | ROWSAR1@lavic.ed \<br>Business Phone Locatio<br>de. (03) 5174 8111<br>(03) 5174 8111<br>(03) 5174 7355     | Advanced Find<br>n Departmen<br>Student<br>Student<br>St | <b>*</b>                                | CINC<br>OK<br>DHI<br>doherty<br>All Peo  | ERTY. Doug<br>Ple Groups Roor<br>DOHERTY. Doug<br>DOHERTY. Jane<br>DOHEAN1@lavalla.vi<br>DOHEJAN1@lavalla.vi  | ns<br>ic.edu.au            | م        |
| ess OK  t Names: Global Address List  t Names: Global Address List  t  t  t  t  t  t  t  t  t  t  t  t                                                                                                    | S         Address Book           Go         Global Address List - 8           Trile         Deputy Principal - Stur           Year 8 (0804)         Year 8 (0804)           Year 8 (0804)         Year 9 (9.6)           Year 8 (0806)         Year 7 (0702)           Year 7 (0702)         Year 7 (0708)           Year 12 (C2)         Year 12 (C2)                                                                                                    | ROWSAR1@lavialaviced ~<br>Business Phone Locatio<br>de_ (03) 5174 8111<br>(03) 5174 8111<br>(03) 5174 7355 | Advanced Find<br>an Department<br>Student<br>Student<br>Student<br>Student<br>Student<br>Student<br>Student<br>Student<br>Student<br>Student<br>Student                                                                                                    | ₩<br>₩<br>₩                             | CLINC<br>OK DHH<br>doherty<br>All Peo    | EL<br>ERTY. Doug<br>ple Groups Roor<br>DOHERTY. Doug<br>DOHEDOU1@lavalla.v<br>DOHERTY. Jane<br>DOHERTY. Jane  | ns<br>ic.edu.au            | ٩        |
| Ct Names: Global Address List  ct Names: Global Address List  refx:  Note: Name only  More column very  DOIG.Sinna  DONGH RYV. Jane  DONGH Ryv. Jane  DONGH Brock  DONGH Brock  DONGH Brock  DONGH Brock  DONGH Brock  DONGH Address  Contain  DONGH Jane  DONGH Jane  DANGH JAN  DAN  DAN  DAN  DAN  DAN  DAN  DAN                                    | S         Address Book           Global Address List - 8         Global Address List - 8           Trile         Deputy Princpal - Stur           Year 8 (0804)         Year 8 (0804)           Year 8 (0804)         Year 8 (0806)           Year 7 (0702)         Year 7 (0702)           Year 7 (0702)         Year 7 (0702)           Year 12 (C2)         Year 12 (C2)                                                                                                    | ROWSAR1@lavallavic.ed ~<br>Business Phone Locatio<br>(03) 5174 8111<br>(03) 5174 8111                      | Advanced Find<br>n Departmen<br>Stuff<br>Student<br>Student<br>Stud | ×                                       | doherty<br>All Peo                       | ERTY. Doug<br>Ple Groups Roor<br>DOHERTY. Doug<br>DOHEDOU1@lavalla.vi<br>DOHERTY. Jane<br>DOHEJAN1@lavalla.vi | ns<br>ic.edu.au<br>:edu.au | م        |
| Ct Names: Global Address List  Ct Names: Global Address List  Ct Names: @ Name only @ More column herty  ColdENT Coug DOHERTY Ane DOHERTY Ane DONCH Brock DONCH Brock DONCH Brock DONCH Brock DONCH Brock DONCH Brock DONCH Brock DONCH Brock DONCH Annie DONCH Brock DONCH Annie Common Status  DONCH Brock DONCH Brock DONCH Annie Common Status  DONCH Brock DONCH Brock DONCH Annie Common Status  DONCH Brock DONCH Brock DONCH Annie Common Status  DONCH Brock DONCH Brock DONCH Annie Common Status  DONCH Brock DONCH Brock DONCH Brock DONCH Brock DONCH Brock DONCH Address DONCH Brock DONCH Brock DONCH Brock DONCH Brock DONCH Address DONCH Brock DONCH Brock   | S         Address Book           Gol Edobal Address List - B           Title           Vear 8 (0804)           Year 8 (0805)           Year 8 (0804)           Year 9 (9.6)           Year 7 (0702)           Year 7 (0702)           Year 12 (C2)           Year 12 (C2)                                                                                                    | ROWSAR1@lavida.vic.ed<br>Business Phone Locatio<br>de. (03) 5174 8111<br>(03) 5174 8111<br>(03) 5174 7355  | Advanced Find<br>an Department<br>Student<br>Student     | ×                                       | All Peo                                  | ERTY. Doug<br>Ple Groups Roor<br>DOHERTY. Doug<br>DOHEDOU1@lavalla.vi<br>DOHENY. Jane<br>DOHEJAN1@lavalla.vi  | ns<br>ic.edu.au            | م        |

#### Make sure you put in a subject line

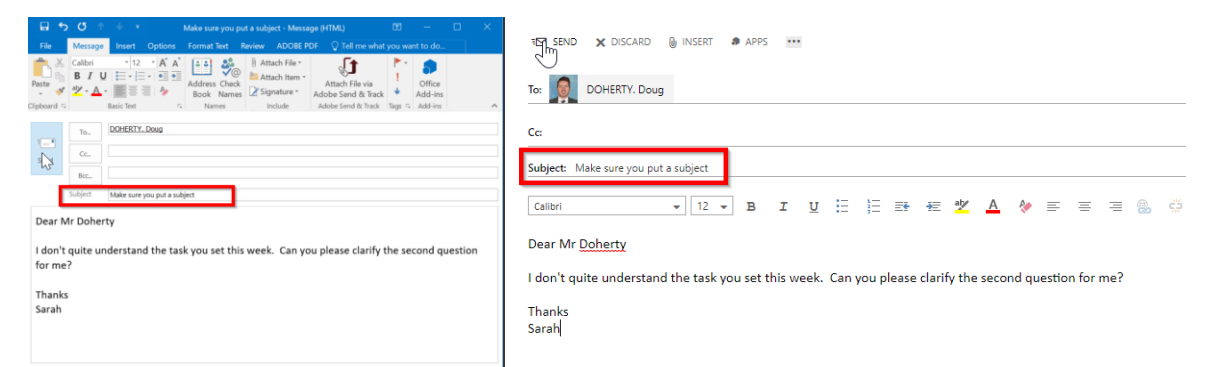

#### And then click send

| 5               | C 1                 | 🔱 🔹 Make sure you put a subject - Message (HTML) 🛛 🖻 — 🗌                                    |
|-----------------|---------------------|---------------------------------------------------------------------------------------------|
| File            | Message             | Insert Options Format Text Review ADOBE PDF 🗘 Tell me what you want to do                   |
| Paste 1         | BIL                 |                                                                                             |
| Slipboard 🕫     | <u>∞</u> - <u>A</u> | Basic Text T Names Include Adobe Send & Track 4 Add-Ins<br>Addobe Send & Track Tags Add-Ins |
|                 | То.,                | DOHERTY, Doug                                                                               |
|                 | Cc                  |                                                                                             |
| -163            | Bcc                 |                                                                                             |
|                 | Subject             | Make sure you put a subject                                                                 |
| Dear N          | Ir Dohei            | ty                                                                                          |
| I don't         | quite ur            | derstand the task you set this week. Can you please clarify the second question             |
| Tor me          |                     |                                                                                             |
| Thanks<br>Sarah |                     |                                                                                             |
|                 |                     |                                                                                             |
|                 |                     |                                                                                             |

## 7. Accessing Feedback

Once your teacher has marked your work on Simon you can access their feedback.

On the Class Homepage, click on My Tasks

| Class Home        | 3  | Health and Human Development Units 3 and 4 (K<br>Domain Component: Health and Physical Education Class: 01 Year: 2020, Semester 1                                                                                                    | 12HEAHD)                                                                                                    |        |
|-------------------|----|----------------------------------------------------------------------------------------------------|----------------------------------------------------------------------------------------------------|--------|
| Class Information | >  |                                                                                                    |                                                                                                    |        |
| Course Overview   |    | Current Tasks (5)                                                                                                    |                                                                                                    |        |
| Y My Tasks        | >  | <ul> <li>A second second s</li></ul>    |                                                                                                    |        |
| <b>1</b>          |    | <ul> <li>A second second sec<br/>second second second second second second second second second second second second second second second second second second second second second second second second second second second second second second second second second sec</li></ul> | 100 March 100 March 100 Ma |        |
| Student Resources | `` |                                                                                                    |                                                                                                    |        |
| $Q_1$ Forums      |    | <ul> <li>Annual state of the state of the state</li> </ul>                                                                                                    | 100 M (100 M)                                                                                                    |        |
|                   |    |                                                                                                    |                                                                                                    |        |
|                   |    |                                                                                                    | View all classwork View all assess                                                                                                    | sments |

#### Then click on Classwork Tasks

| Class Home        | 3 | Health and Human Development Units 3 and 4 (<br>Domain Component: Health and Physical Education Class: 01 Year: 2020, Semester 1                                                                                                    | K12HEAHD)                                |
|-------------------|---|----------------------------------------------------------------------------------------------------|------------------------------------------|
| Class Information | > |                                                                                                    |                                          |
| Course Overview   |   | Current Tasks (5)                                                                                                    |                                          |
| ⋛ My Tasks        | ~ | <ul> <li>An example of the example of the second second secon</li></ul> | Talana and                               |
| Assessment Tasks  |   |                                                                                                    |                                          |
| Classwork Taliks  |   |                                                                                                    |                                          |
| Student Resources | > | <ul> <li>Instanting the last to</li> </ul>                                                                                                    | inclusion design                         |
| Q1 Forums         |   |                                                                                                    | View all classwork. View all assessments |

This will show you a list of all your Classwork Tasks. You can view any of these tasks by clicking the purple "view" button

### Health and Human Development Units 3 and 4 (K12HEAHD)

Domain Component: Health and Physical Education Class: 01 Year: 2020, Semester 1

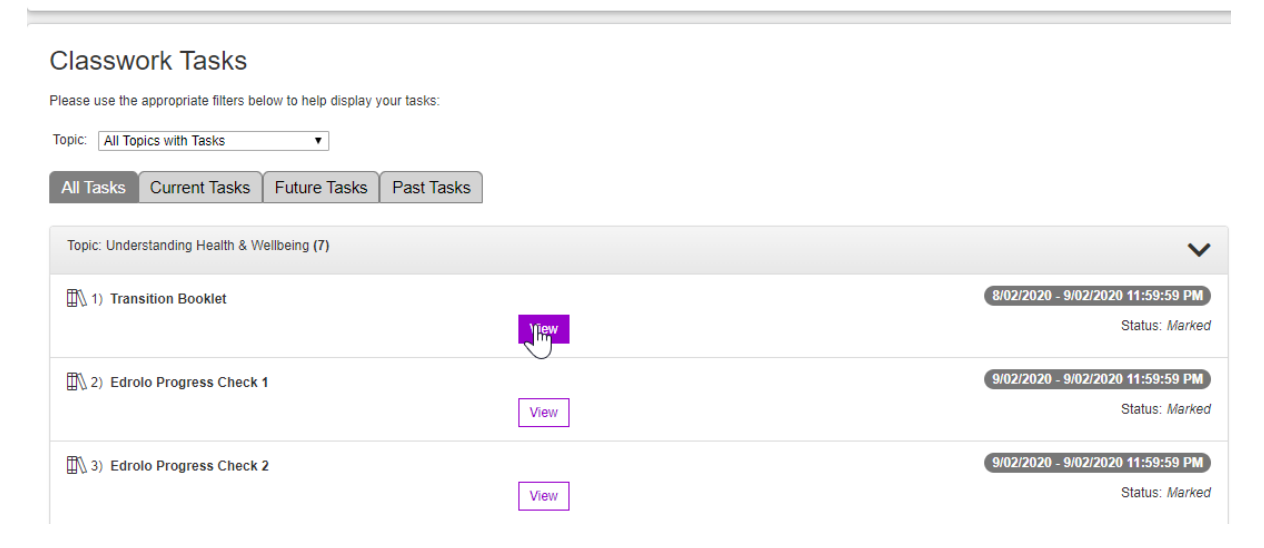

### Here you will see your task result and any comments that your teacher has left for you

#### Task Results for "Transition Booklet"

Topic: Understanding Health & Wellbeing

Description: Students were meant to complete a transition booklet that covers all the topics that will appear on their first SAC. This booklet will also work as a revision booklet for the first SAC.

Return

Task Details

### Task Result: Satisfactory

| Feedback Workflow   |
|---------------------|
| Teacher Feedback:   |
| $\checkmark$        |
| Student Reflection: |
| Add Reflection      |